## **PD920 3MP Bubbleless Network PTZ Dome Camera Quick Start Guide**

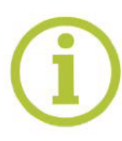

Find additional manuals, the datasheet, the EU Declaration of Conformity, and the latest firmware for this product at:

#### https://tkhsecurity.com/

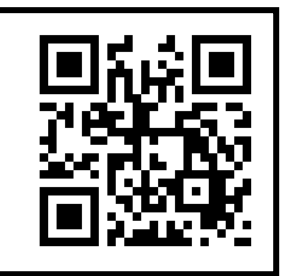

Unpack 3-pin power M4 security screw terminal block with rubber (AC24V use) PoE adapter SFP adapter 14-pin Alarm/Audio I/O **Quick Start Guide** terminal block PD920 Camera Unit 1.5" threaded tube adapter **Note 1**: Subject to modification. Actual product and accessories may differ in appearance.

#### **Connector Definition**

| No. | Connector                | Definition                                                                                                    |  |  |
|-----|--------------------------|----------------------------------------------------------------------------------------------------|--|--|
| 1   | RJ-45 & SFP              | Use the adapter of RJ-45 or SFP based on the application.                                                                              |  |  |
| 2   | Power (AC24V)            | AC24V power connection                                                                                                    |  |  |
| 3   | Reset Button             | Press the button with a proper tool for at least 20 seconds to restore the system.                                                     |  |  |
| 4   | Audio/Alarm I/O & RS-485 | Audio/Alarm I/O & RS-485 connection                                                                                                    |  |  |
| 5   | BNC                      | For analog video output                                                                                                    |  |  |
| 6   | SD Card Slot             | Insert the SD card into the card slot to<br>store videos and snapshots. Do not<br>remove the SD card when the camera<br>is powered on. |  |  |

Table 1 Connector Definition

#### **Installation Notices**

#### CAUTION:

INSTALLATION SHALL BE PERFORMED BY QUALIFIED PERSONNEL ONLY. INSTALLATION SHALL BE IN ACCCORDANCE WITH LOCAL PROCEDURES. THE CAMERA CONTAINS REPLACEABLE BATTERIES. MAKE SURE YOU REPLACE THEM WITH THE RIGHT TYPE OF BATTERIES IN VIEW OF THE RISK OF EXPLOSION.

DISPOSE OF USED BATTERIES IN ACCORDANCE WITH LOCAL REGULATIONS. IF YOU USE AN EXTERNAL POWER SUPPLY, CONTACT SIQURA TO MAKE SURE THAT THE POWER SUPPLY HAS THE PROPER POWER SPECIFICATIONS. MAKE SURE THAT THE POWER SUPPLY COMPLIES WITH LPS REQUIREMENTS. WHEN INSTALLING THE CAMERA, HOOK UP THE CAMERA WITH THE ANTI-DROP CHAIN OF THE PENDANT TO THE ANTI-DROP RING (SEE FIGURE 1). FOR MORE INFORATION, CONTACT SIQURA.

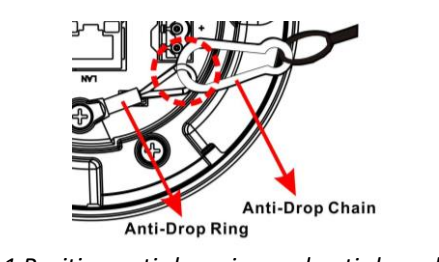

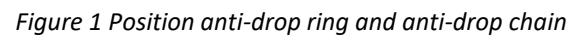

# 9

#### For the connector definitions, see table 1.

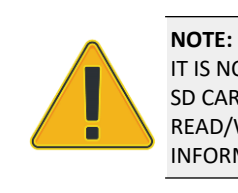

### Camera Cabling (1)

#### **SFP Network Connection**

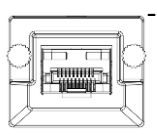

Connect the SFP adapter to camera. Plug in the required optical cable to the SFP cage of SFP adapter as well as the network switch. The AC24V is required to power up the camera.

Note 2: To utilize with Analogue-to-IP solution from Sigura, please contact Sigura for additional grey SFP adapter.

#### Power Connector (AC 24V)

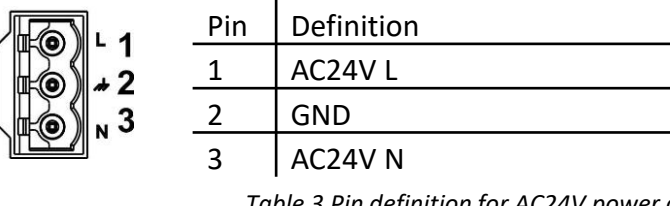

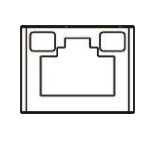

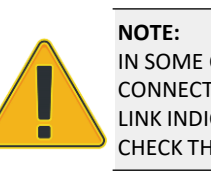

Table 3 Pin definition for AC24V power connection

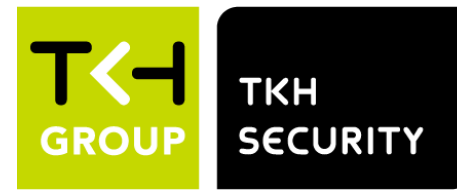

#### Connectors

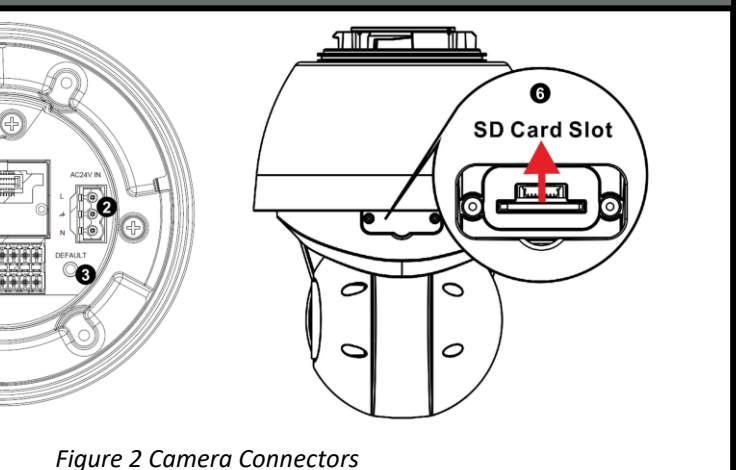

IT IS NOT RECOMMENDED TO CONTINUOUSLY (24/7) RECORD WITH THE MICRO SD CARD, AS THE CAMERA MAY NOT SUPPORT LONG-TERM CONTINOUS DATA READ/WRITE. CONTACT THE MANUFACTURER OF THE MICRO SD CARD FOR INFORMATION REGARDING THE RELIABILITY AND THE LIFE EXPECTANCY.

## Camera Cabling (2)

#### **PoE Network Connection**

Alternatively, users can use the PoE adapter and plug in the ethernet cable to PoE adapter as well as the network switch.

#### **PoE and Ethernet cable connection**

The green link LED is lit when there is a good network connection.

The orange network LED flashes to indicate that there is network activity.

IN SOME CASES, AN ETHERNET CROSSOVER CABLE MAY BE NEEDED WHEN CONNECTING THE CAMERA DIRECTLY TO THE PC. CHECK THE STATUS OF THE LINK INDICATOR AND THE ACTIVITY INDICATOR LEDS. IF THE LEDS ARE UNLIT, CHECK THE LAN CONNECTION.

# Audio/Alarm I/O and RS-485 connection

See the diagram and the pin definitions below for the Audio/Alarm I/O and RS-485 connection.

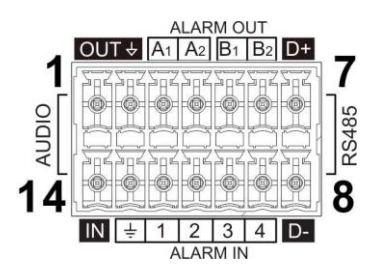

Figure 3 Diagram of Audio/Alarm I/O and RS-485 connection pins

| Pin                                                               | Definition      | Pin | Definition                 |  |  |
|-------------------------------------------------------------------|-----------------|-----|----------------------------|--|--|
| 1                                                                 | Audio Out       | 8   | RS-485 D-                  |  |  |
| 2                                                                 | GND (Audio I/O) | 9   | Alarm In 4                 |  |  |
| 3                                                                 | Alarm Out A1    | 10  | Alarm In 3                 |  |  |
| 4                                                                 | Alarm Out A2    | 11  | Alarm In 2                 |  |  |
| 5                                                                 | Alarm Out B1    | 12  | Alarm In 1                 |  |  |
| 6                                                                 | Alarm Out B2    | 13  | GND (Alarm I/O and RS-485) |  |  |
| 7                                                                 | RS-485 D+       | 14  | Audio In                   |  |  |
| Table 3 Pin definitions for Audio/Alarm I/O and RS-485 connection |                 |     |                            |  |  |

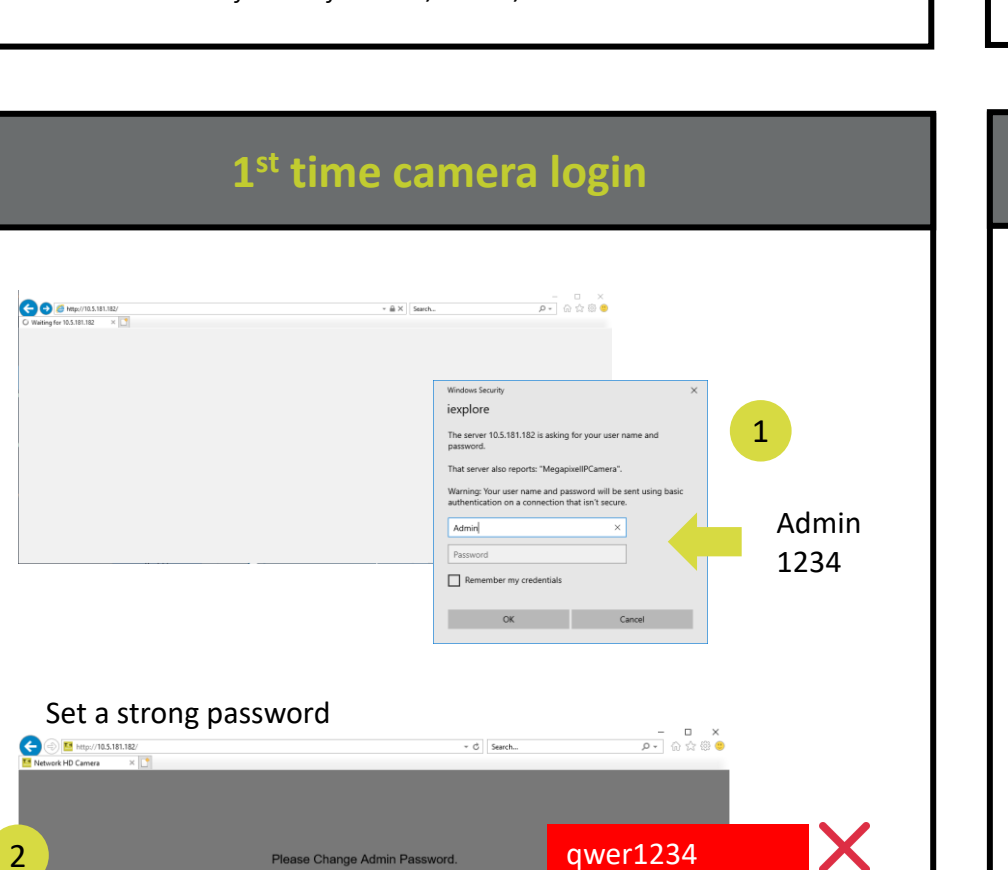

Save

x6W@oM0a!9#F

# Network Switch Ů 1<u>0 20 30 40 50 80 70 80 1</u> *IP* = 10.1.1.1 IP = 10.x.y.z Netmask: 255.0.0.0 DHCP

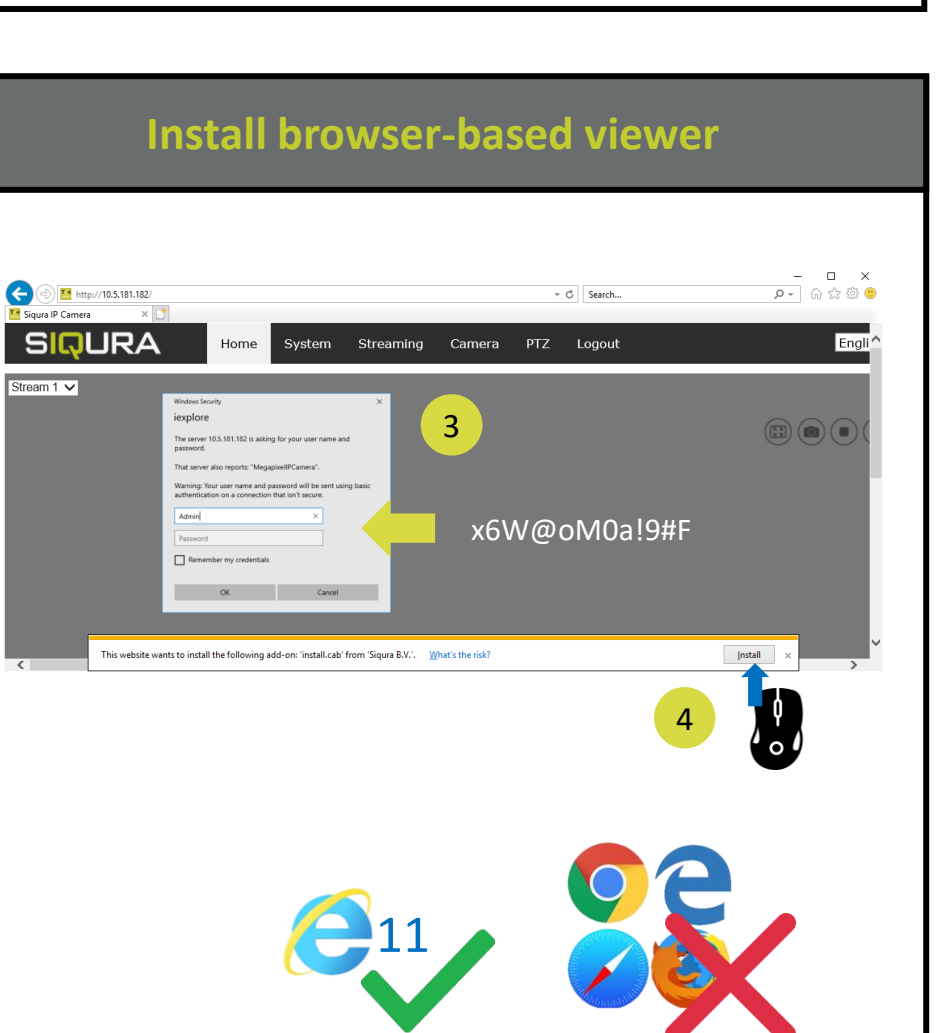

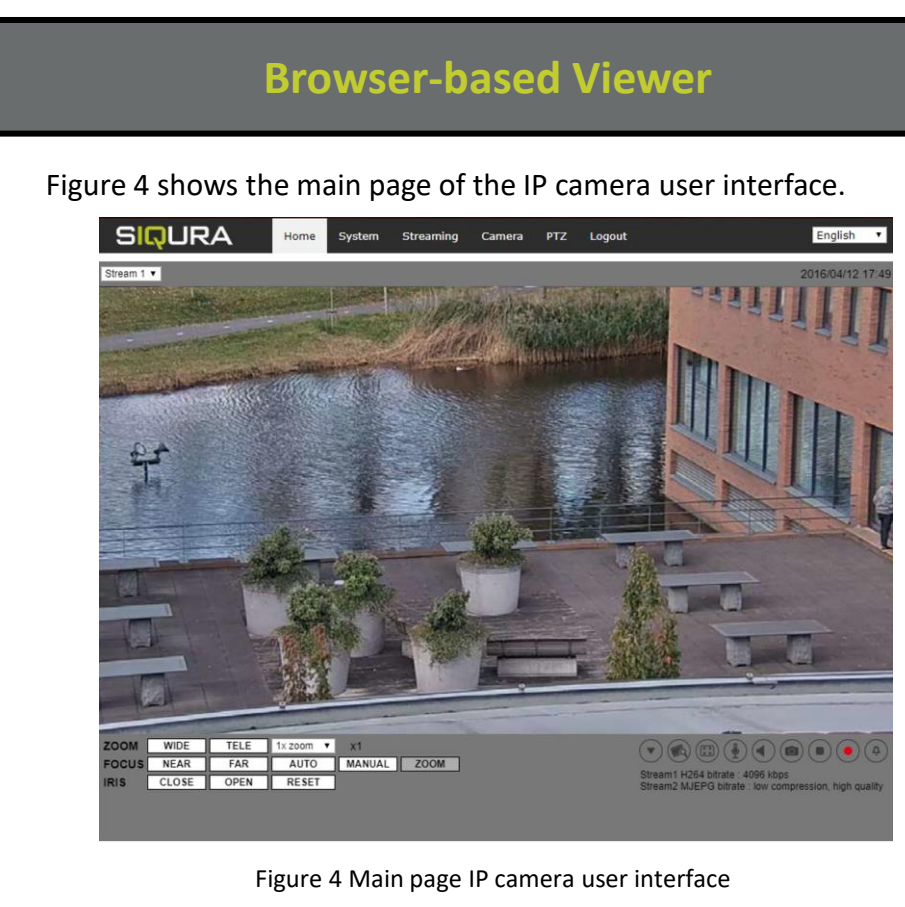

*Note 1*: *If the IE web interface is not showing video, you might need to open your* firewall or set the OCX protocol to RTP-over-RTSP(TCP).

#### Accessing the camera

#### Auto detect with SDM2

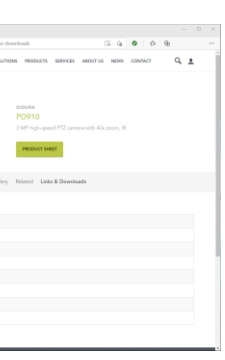

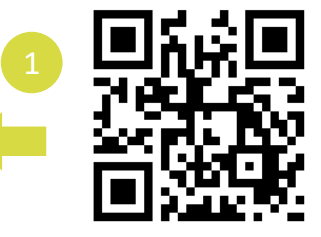

https://tkhsecurity.com/ Enter to the camera product page.

SDM2-vx.xx-setup.zip

2

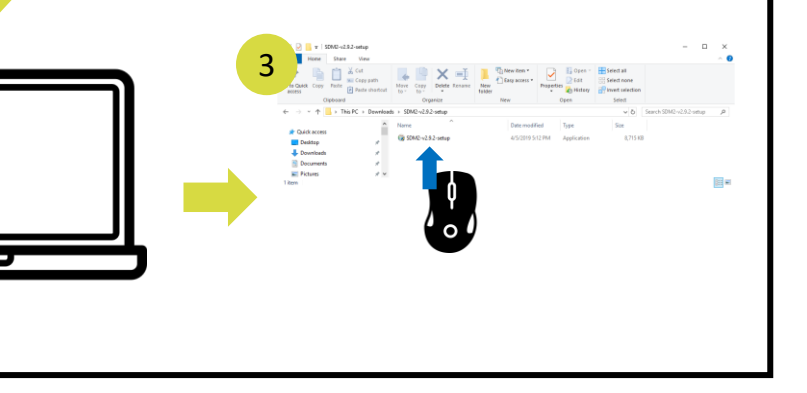